# Procédure de reset usine sur écran SSSP

#### Etape 1

Munissez-vous de la télécommande, éteignez votre écran en appuyant sur la touche "POWER OFF"

## Etape 2

Appuyez sur la touche "Mute" puis sur les touches numérique : "1", "8 et "2" puis sur le bouton on (rouge).

#### Etape 3

Une fois la combinaison de touches effectuée, un menu apparaît.

#### Etape 4

Une fois que le menu apparaît, choisissez "Option" puis "Factory reset" puis choisissez à nouveau "Factory reset".

# Etape 5

L'écran devrait s'éteindre après avoir effectué cette opération

## Etape 6

Il ne vous reste plus qu'à rallumer l'écran avec le bouton "Power On".

Si l'opération a été effectué correctement, l'assistant de configuration s'affiche.

From: https://documentation.zebrix.net/ - zebrix documentation

Permanent link: https://documentation.zebrix.net/doku.php?id=fr:factoryresetsssp&rev=1497865115

Last update: 2020/06/22 11:53

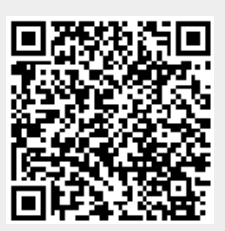